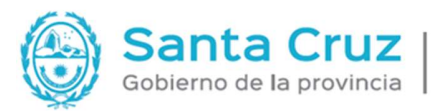

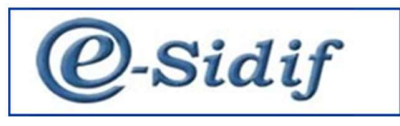

# CENTRO DE ASISTENCIA AL USUARIO (CAU)

Módulo

ENTES

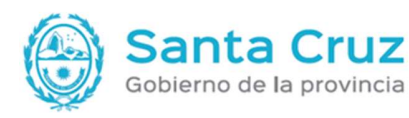

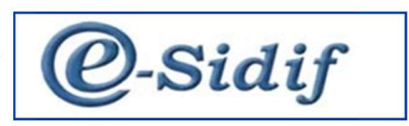

Los formularios, en el sistema pueden tener diferentes estados. INICIAL al ingresar al formulario INGRESADO BORRADOR: al guardar el formulario INGRESADO PROCESO DE FIRMA AUTORIZADO APLICADO

Los estados de las solicitudes se transicionan (cambian de estado) a través del menú ENTIDAD. Si no se encuentra visible el menú ENTIDAD, hacer click en alguna parte de la solicitud (preferentemente cabecera) para que pueda visualizarse el menú ENTIDAD.

Se puede volver a un estado anterior a través del menú ENTIDAD, excepto en 3 casos: Desautorizado, Anulado o Autorizado, estos se denominan ESTADOS FINALES y NO PUEDEN cambiarse.

Al generar un nuevo formulario se podrá visualizar que algunos campos se encuentran en color amarillo y otros en color blanco. Los amarillos ser cargan de manera OBLIGATORIA y los de color blanco son opcionales.

En el caso de querer descargar un formulario seguir el proceso de creación de archivo en el disco C de la computadora del usuario.

# <u>Glosario</u>

<u>SAE:</u> Solicitud de alta de entes
<u>SME:</u> Solicitud de modificación de ente
<u>SBE:</u> Solicitud de baja de ente
<u>SRE:</u> Solicitud de rehabilitación

# **Modulo ENTES**

Pantalla inicial

• Ir a: ENTES

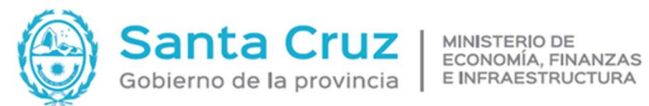

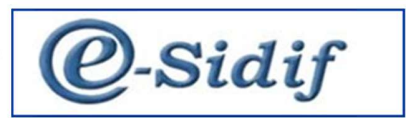

| Sesigir - version D30_15_1KC1         |                                 | ·=> • |
|---------------------------------------|---------------------------------|-------|
| Archivo Edición Herramientas Consulta | eportes Seguridad Ventana Ayuda |       |
| n q () a a                            |                                 | i 📷   |
|                                       | T.                              | 1.00  |
| a Modulos 🕅                           |                                 |       |
| ٩                                     |                                 |       |
| > 🗁 Administración de Firmas          | <u></u>                         |       |
| > Cuenta Única del Tesoro             |                                 |       |
| V 🕞 Entes                             |                                 |       |
| Consulta de Cuentas Judiciales        |                                 |       |
| V 🕞 Entidades Básicas                 |                                 |       |
| I Actividad Economica                 |                                 |       |
| Actividad Monotributo                 |                                 |       |
| Asociación Tipo Identificador         | País                            |       |
| Categoria Monotributo                 |                                 |       |
| Combinación Impositiva Invá           |                                 |       |
| Excepción CUIT                        |                                 |       |
| E Sector Ente                         |                                 |       |
| Situacion Impositiva                  |                                 |       |
| I Subsector Ente                      |                                 |       |
| III Tipo Agrupación                   |                                 |       |
| III Tino Domicilio                    |                                 |       |
| III Tipo Identificador Ente           |                                 |       |
| III Tipo Personeria                   |                                 |       |
| Identificador Bancario                |                                 |       |
| Formatos de Cuentas Bancaria          |                                 |       |
| > 🕞 Cuentas Bancarias                 |                                 |       |
| III Ente                              |                                 |       |
| Personal del Organismo                |                                 |       |
| > 🕞 Solicitudes                       |                                 |       |
| > 🥟 Consultas y Reportes              |                                 |       |
| > 🕞 General                           |                                 |       |
| > 💫 Pagos                             |                                 |       |
| > > Presupuesto                       |                                 |       |
| > 🕞 Programación Financiera           |                                 |       |
| > 🕞 Gastos                            |                                 |       |
|                                       |                                 |       |

Permite observar todas las funcionalidades del modulo

# ALTA DE ENTE

Ir a: Entes – solicitudes – Alta votón detecho NUEVO •

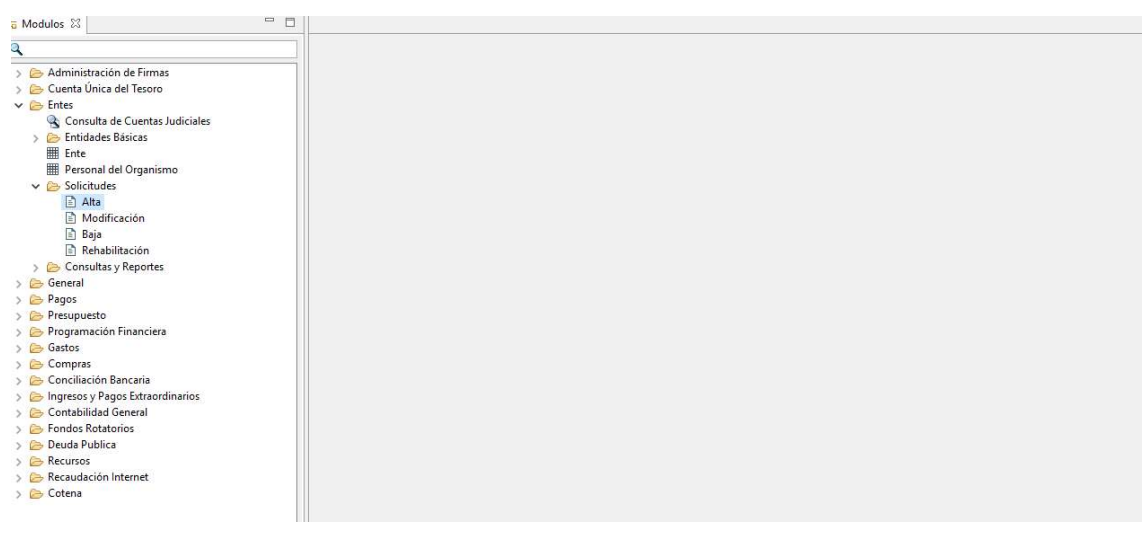

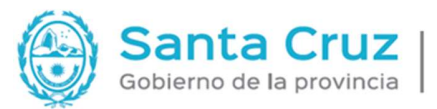

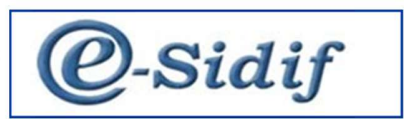

| 🔁 Modulos 🕅                                                                                                    | = □ 🗈 *SAE 🛛                                                                                                    |                                                                                                    |                                                                                                |
|----------------------------------------------------------------------------------------------------|----------------------------------------------------------------------------------------------------|----------------------------------------------------------------------------------------------------|------------------------------------------------------------------------------------------------|
|                                                                                                    | Etd. de Proceso SAF 255 Saf emisor<br>Etd. Emisora Achivos Adjuntos (0) ()<br>• Archivos Adjuntos (0) ()<br>• Más Datos | 235<br>Fecha de Alta del Ente                                                                               | Id. Cpte. SAE 2022 Estado Inicial                                                              |
| Solicitudes     Solicitudes     Solicitudes     Mata     Mata | Generales 1 Generales 2 Bener<br>Clase<br>Clase<br>Clare<br>Beneficiario<br>Banco                                       | eficiario 🗎 Cuentas Banco 🖻 Su<br>Tipo<br>Personeria                                                        | Identificador  Identificador  Coligo  Cutra de Relación  SWFT                                  |
| <ul> <li>&gt;&gt;&gt;&gt;&gt;&gt;&gt;&gt;&gt;&gt;&gt;&gt;&gt;&gt;&gt;&gt;&gt;&gt;&gt;&gt;&gt;&gt;&gt;&gt;&gt;&gt;&gt;&gt;&gt;&gt;&gt;&gt;</li></ul>                                                                                                    | Documento<br>Tipo                                                                                                    | Caracteristicas Es Organismo Oficial Es SAF Es Empleador Es Multiletral Es Agente de retención Exclusivo FR | Estado de Situsción  Estado de Situsción  Permite cuenta Estranjera  Permite cuenta estranjera |
| > 🧽 Cotena                                                                                                    | Denominación<br>Completa<br>Abreviada                                                                                   | 74                                                                                                    |                                                                                                |

Se comienzan a completar los datos Ejemplo: PERSONA FISICA

Solamente se procede a completar las solapas que no tenga el **CANDADO**, las correspondientes al tipo de ente al cual se está dando de alta, se habilitaran a medida que se seleccione la **CLASE y TIPOS.** 

A fin de evitar posteriores modificaciones se deben tildar en CLASES: CLIENTES y BENEFICIARIOS

# **GENERALES 1**

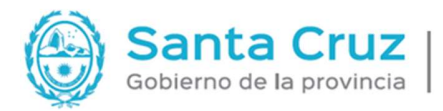

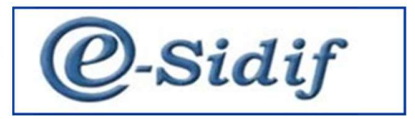

| Clase<br>Cliente<br>Beneficiario<br>Banco      | Tipo<br>Personería F Persona Físic<br>Origen L V Local<br>País 32 Argentina                                                            | Identificador       Tipo     CUI       Código     27-40387536-3       CUIT de Relación             |
|------------------------------------------------|----------------------------------------------------------------------------------------------------|----------------------------------------------------------------------------------------------------|
| Documento<br>Tipo DNI DOCUM<br>Número 40387536 | Características<br>ENTI<br>Es Crganismo Oficial<br>Es SAF<br>Es Empleador<br>Es Multilateral<br>Es Agente de retención<br>Exclusivo FR | Estado de Situación<br>Deudor Incobrable<br>Permite cuenta Extranjera<br>Permite cuenta extranjera |
| Denominación                                   | -                                                                                                    |                                                                                                    |
| Completa ROCIO AGOSTINA SERRAN                 |                                                                                                    |                                                                                                    |
| Contacto Nombre - Teléfono - Mail Web          | Celular Fax                                                                                                    |                                                                                                    |

- Completar las opciones CLIENTES y BENEFICIARIOS
- Al seleccionar la opción tipo, se habilitan las correspondientes al identificador
- Se completan todas las opciones correspondientes al tipo de ENTE según la información suministrada.
- IMPORTANTE: los datos del contacto deben figurar, en caso de no contar con los mismos indicar con algún punto, guion ó 0.

A fin de completar el perfil se deberá subir un archivo adjunto con la documentación del proveedor en los formatos que permite el sistema.

| S Modulos 🕅                    | □ 🗈 *SAE-2022-[255]-1 🛛                                   |                                                                                                    |                            |                   |                        |               | - [ |  |  |  |  |
|--------------------------------|-----------------------------------------------------------|----------------------------------------------------------------------------------------------------|----------------------------|-------------------|------------------------|---------------|-----|--|--|--|--|
| Q                              | Etd. de Proceso SAF 255 Saf er                            | misor 255                                                                                                    |                            |                   |                        |               |     |  |  |  |  |
|                                | Etd. Emisora SAF 255 Saf er<br>← Archivos Adjuntos (1) () | Etd. Emisora         SAF         255         Saf emisor 255         Id. Cpte.         SAE         2022         1         Estado         Ingresado           ✓         Archivos Adjuntos (1) ∅                                                                                                    |                            |                   |                        |               |     |  |  |  |  |
| Consulta de Cuentas Judiciales | Nombre                                                    | Descripción                                                                                                    | Fecha en la que se adjuntó | Tamaño comprimido | Usuario que lo adjuntó | Observaciones |     |  |  |  |  |
| >                              | C fond.jpg                                                | Image: Constraint of the second second sec |                            |                   |                        |               |     |  |  |  |  |
| > 🦢 Consultas y Reportes       | 1 elemento                                                |                                                                                                    |                            |                   |                        |               |     |  |  |  |  |
| > 🗁 General                    | Más Datos                                                 |                                                                                                    |                            |                   |                        |               |     |  |  |  |  |
| > 😓 Pagos<br>> 🖎 Presupuesto   | Generales 1 Generales 2                                   | Beneficiario C                                                                                                    | uentas Bancarias  🗎 Banco  | Sucursales        |                        |               |     |  |  |  |  |

# **GENERALES 2**

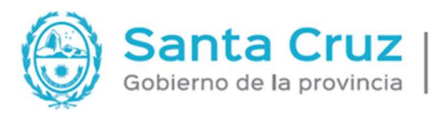

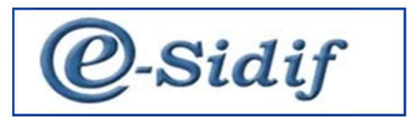

|                                                                                                  | Gener | les 1                          | Generales      | 2 Ber     | eficiario            | Cuentas | Bancarias 🖱 Ba    | nco P | A Sucursale            | 5       |                        |       |                        |                        |         |          |           |          |
|--------------------------------------------------------------------------------------------------|-------|--------------------------------|----------------|-----------|----------------------|---------|-------------------|-------|------------------------|---------|------------------------|-------|------------------------|------------------------|---------|----------|-----------|----------|
| Administración de Firmas                                                                         |       |                                |                |           |                      |         |                   |       |                        |         |                        |       |                        |                        |         |          |           |          |
| Cuenta Única del Tesoro                                                                          | Situa | Situación Impositiva Actividad |                |           |                      |         |                   |       |                        |         |                        |       |                        |                        |         |          |           |          |
| > Entes                                                                                          | IVA   |                                |                |           |                      | 100     |                   | 1 3   | Sector                 |         | C                      | )     | AD                     | MINISTRAG              | CION P  | UBLICA   | DEFEN     | SA Y SEG |
| 😪 Consulta de Cuentas Judiciales                                                                 |       | Ganancias                      |                | -         |                      |         |                   | ÷     |                        |         |                        |       |                        |                        |         |          |           |          |
| 🗁 Entidades Básicas                                                                              | Gana  |                                |                |           |                      | 200     |                   |       | Subsector              |         | C                      | 2111  | AL                     | ADMINISTRACION CENTRAL |         |          |           |          |
| I Ente                                                                                           | Rent  | IS                             |                |           |                      |         |                   |       | Económica Primaria 8   |         |                        | 41100 | Se                     | vicios gene            | rales d | e la Adm | ninistrac | ión Púb  |
| Personal del Organismo                                                                           |       |                                |                | N/        | A Cod. Autor         | ización | Monotributis      | ta    | Económica Secundaria 1 |         | Económica Secundaria 1 |       | Económica Socundaria 1 |                        |         |          |           |          |
| Solicitudes                                                                                      | Cata  |                                | and the second | - 0       | 1000 (Aug 117, 1997) |         | BLOCACIONIES D    | e l   | ccontonnicu            | securio |                        |       |                        |                        |         |          |           |          |
| E Alta                                                                                           | Cate  | jona de m                      | onounbuu       | 0 0       |                      |         | B LOCACIONES D    | 5     | Económica              | Secund  | aria 2                 |       |                        |                        |         |          |           |          |
| Nodification                                                                                     | Activ | idad de m                      | onotribute     | MLS       |                      |         | Locación de Servi | c     |                        |         |                        |       |                        |                        |         |          |           |          |
| Daja<br>Pababilitación                                                                           |       |                                |                |           |                      |         |                   |       |                        |         |                        |       |                        |                        |         |          |           |          |
| Consultas y Reportes                                                                             |       |                                |                |           |                      |         |                   |       |                        |         |                        |       |                        |                        |         |          |           |          |
| General                                                                                          |       |                                |                |           |                      | Deer    | romo.             |       |                        |         |                        | 1     |                        | 0                      |         |          |           |          |
| Pagos                                                                                            |       |                                |                |           |                      | Dom     | ICIIIO            |       | _                      |         |                        |       |                        | CC.                    | ntacto  |          | _         |          |
| Presupuesto                                                                                      | T     | ipo País                       | F              | Provincia | Localidad            | Ciudad  | d Código Postal   | Calle | Núm                    | Piso    | Depto.                 | Nom   | Teléfono               | Celular                | Fax     | Mail     | Web       | Observ   |
| Programación Financiera                                                                          | 🗖 F   | Arg                            | entina P       | PROVIN    | RIO GAL              | RIO     | 9400              | 2 DE  | . 625                  |         |                        |       | 6546464                | 6546464                |         |          |           |          |
| Gastos                                                                                           |       |                                |                |           |                      |         |                   |       |                        |         |                        |       |                        |                        |         |          |           |          |
| Compras                                                                                          |       |                                |                |           |                      |         |                   |       |                        |         |                        |       |                        |                        |         |          |           |          |
| Conciliación Bancaria                                                                            |       |                                |                |           |                      |         |                   |       |                        |         |                        |       |                        |                        |         |          |           |          |
| Ingresos y Pagos Extraordinarios                                                                 |       |                                |                |           |                      |         |                   |       |                        |         |                        |       |                        |                        |         |          |           |          |
| Contabilidad General                                                                             |       |                                |                |           |                      |         |                   |       |                        |         |                        |       |                        |                        |         |          |           |          |
| Fondos Rotatorios                                                                                |       |                                |                |           |                      |         |                   |       |                        |         |                        |       |                        |                        |         |          |           |          |
|                                                                                                  |       |                                |                |           |                      |         |                   |       |                        |         |                        |       |                        |                        |         |          |           |          |
| Deuda Publica                                                                                    |       |                                |                |           |                      |         |                   |       |                        |         |                        |       |                        |                        |         |          |           |          |
| <ul> <li>Deuda Publica</li> <li>Recursos</li> </ul>                                              |       |                                |                |           |                      |         |                   |       |                        |         |                        |       |                        |                        |         |          |           |          |
| <ul> <li>&gt; Deuda Publica</li> <li>&gt; Recursos</li> <li>&gt; Recaudación Internet</li> </ul> |       |                                |                |           |                      |         |                   |       |                        |         |                        |       |                        |                        |         |          |           |          |

- Con los datos de la constancia de inscripción completamos los datos de: sector, subsector, actividad económica Primaria (podemos buscar la actividad en Entes--- Entidades básicas— actividad económica).
- Domicilio: debe figurar el dato de por lo menos un domicilio, el FISCAL es obligatorio
- Contacto: los datos de contactos reales del ente.

# **BENEFICIARIO:**

Esta solapa se completa en el caso de ser persona jurídica UTE, lo mismo se analizará más adelante en el presente instructivo.

# **CUENTA BANCARIA:**

| Modulos 🛛 🗖 🗖                                               | 1 🗈 *SAE 🛛 |                  |             |                 |                |            |              |               |                      |                   | -            |
|-------------------------------------------------------------|------------|------------------|-------------|-----------------|----------------|------------|--------------|---------------|----------------------|-------------------|--------------|
| 2                                                           | Generale   | s 1 Generales 2  | Beneficiar  | io Cue          | ntas Bancaria: | Banco      | A Sucursales |               |                      |                   |              |
| > 🏷 Administración de Firmas<br>> 🏠 Cuenta Única del Tesoro |            |                  |             |                 |                |            |              |               |                      |                   |              |
| Consulta de Cuentas Judiciales                              |            |                  |             | Tra-Lacornes of |                | 1000000000 | Cuenta B     | ancaria       |                      |                   |              |
| > 😕 Entidades Básicas                                       | Banc       | o Sucursal Banco | Descripción | Cuenta          | Bancaria       | Judicial   | Tipo Cuenta  | Identificador | Número Identificador | Denominación Comp | Denominació  |
| III Ente                                                    | 11         | 325              | La Rioja    | 0325004         | 🗹 Si           | No No      | 2            | CBU           | 01103258200325004    | Cuenta 790695     | Cuenta 79069 |
| Personal del Organismo                                      |            |                  |             |                 |                |            |              |               |                      |                   |              |
| V 🗁 Solicitudes                                             |            |                  |             |                 |                |            |              |               |                      |                   |              |
| Alta                                                        |            |                  |             |                 |                |            |              |               |                      |                   |              |
| Baia                                                        |            |                  |             |                 |                |            |              |               |                      |                   |              |
| Behabilitación                                              |            |                  |             |                 |                |            |              |               |                      |                   |              |
| > 🦳 Consultas y Reportes                                    |            |                  |             |                 |                |            |              |               |                      |                   |              |
| > 🦢 General                                                 |            |                  |             |                 |                |            |              |               |                      |                   |              |
| > 🗁 Pagos                                                   |            |                  |             |                 |                |            |              |               |                      |                   |              |
| > 🗁 Presupuesto                                             |            |                  |             |                 |                |            |              |               |                      |                   |              |
| > 😕 Programación Financiera                                 |            |                  |             |                 |                |            |              |               |                      |                   |              |
| > 🧀 Gastos                                                  |            |                  |             |                 |                |            |              |               |                      |                   |              |
| > 🗁 Compras                                                 |            |                  |             |                 |                |            |              |               |                      |                   |              |
| Conclusion bancana     Dages Extraordination                |            |                  |             |                 |                |            |              |               |                      |                   |              |
| Contabilidad General                                        |            |                  |             |                 |                |            |              |               |                      |                   |              |
| > Concontractorios                                          |            |                  |             |                 |                |            |              |               |                      |                   |              |
| > 🧽 Deuda Publica                                           |            |                  |             |                 |                |            |              |               |                      |                   |              |
| > 🗁 Recursos                                                |            |                  |             |                 |                |            |              |               |                      |                   |              |
| > 🗁 Recaudación Internet                                    |            |                  |             |                 |                |            |              |               |                      |                   |              |
| > 🗁 Cotena                                                  |            |                  |             |                 |                |            |              |               |                      |                   |              |
|                                                             | <          |                  |             |                 |                |            |              |               |                      |                   | >            |
|                                                             | 1 elemen   | to               |             |                 |                |            |              |               |                      |                   |              |

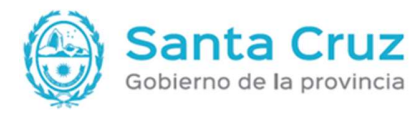

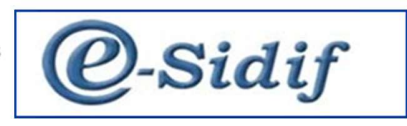

- Se proceden a completar los datos de la cuenta informada.
- A medida que se completan los datos, hay algunos que se van a ir autocompletando.
- Para generar entes no siempre es obligatorio cargar la cuenta.

# <u>Guardar:</u>

Es fundamental GUARDAR para ir a la transición de estados.

Seguir el proceso de firma correspondiente hasta AUTORIZADO.

# **FIRMA**

| Ta Modulos 🛛 🗖 🗖                                                                                                    | 📄 🖗 SAE-2022-[25                                              | 5]-1 | 23     |                       |              |                |                               |          |                           |                          |
|----------------------------------------------------------------------------------------------------|---------------------------------------------------------------|------|--------|-----------------------|--------------|----------------|-------------------------------|----------|---------------------------|--------------------------|
| ٩                                                                                                    | Etd. de Proceso                                               | SAF  | 255    | Saf emiso             | r 255        |                |                               |          |                           |                          |
| >                                                                                                    | Etd. Emisora                                                  | SAF  | 255    | Saf emiso             | r 255        |                |                               |          | d. Cp                     | te. S                    |
| Consulta de Cuentas Judiciales                                                                                                    | Nombre fond.jpg                                               |      | Color  |                       | Descripción  | Fecha<br>12/09 | en la que se adjuntó<br>/2022 | Tamaño   | comprimid<br>18           | o Us<br>1.6 Us           |
| <ul> <li>Personal del Organismo</li> <li>Solicitudes</li> <li>Alta</li> <li>Modificación</li> <li>Baja</li> <li>Rehabilitación</li> <li>Consultas y Reportes</li> <li>General</li> </ul>                                       | 1 elemento<br>▶ Más Datos                                     |      |        | Cadena<br>Solicitud A | Alta de Ente |                |                               |          |                           |                          |
| <ul> <li>&gt; Contention</li> <li>&gt; Pagos</li> <li>&gt; Programación Financiera</li> <li>&gt; So Gastos</li> <li>&gt; Compras</li> <li>&gt; Conciliación Bancaria</li> <li>&gt; Ingresos y Pagos Extraordinarios</li> </ul> | Generales 1<br>Clase<br>Clase<br>Cliente<br>Benefici<br>Banco | aric | 1 elem | ento                  | Ver Cade     | าล             | Aceptar                       | Cancelar | - Identi<br>Tipo<br>Códig | ficador<br>o<br>de Relai |

- Entidad--- Poner a la firma---Aceptar.
- Una vez que se encuentra autorizado el SAE, deja de existir como tal y pasa a ser el BENEFICIARIO.
- Número de ente: una vez creado y autorizado podemos ver el número asignado por el sistema:

|                 | i5]-1 Σ | 3         |                |                         |              |              |           |     |      |   |        |            |   |
|-----------------|---------|-----------|----------------|-------------------------|--------------|--------------|-----------|-----|------|---|--------|------------|---|
| Etd. de Proceso | SAF     | 255       | Saf emisor 255 |                         |              |              |           |     |      |   |        |            | ^ |
| Etd. Emisora    | SAF     | 255       | Saf emisor 255 |                         |              |              | Id. Cpte. | SAE | 2022 | 1 | Estado | Autorizado |   |
| Archivos Adjur  | itos (1 | ) ()      |                |                         |              |              |           |     |      |   |        |            |   |
| ✓ Más Datos*    |         |           |                |                         |              |              |           |     |      |   |        |            |   |
|                 |         |           |                |                         |              |              |           |     |      |   |        |            |   |
| Número Ente     | 9813    |           | Fec            | ha de Alta del Ente 12/ | 09/2022 11:4 | 14:52        |           |     |      |   |        |            |   |
|                 |         |           |                |                         |              |              |           |     |      |   |        |            |   |
| Generales 1     | 🔒 Ge    | nerales 2 | 🗎 Beneficiario | 🖹 Cuentas Bancarias     | 🖹 Banco      | B Sucursales |           |     |      |   |        |            |   |

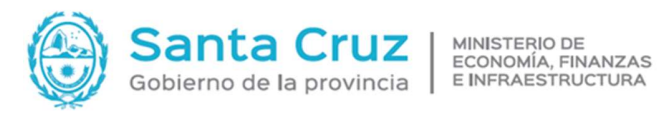

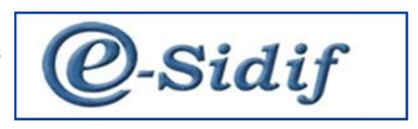

# **BÚSQUEDA DEL ENTE**

Ir a: Entes Entitades básicas ente totón derecho NUEVO ٠

| Archivo Edición Herramientas Consultas y Reportes Seguridad                                                                                                    | Ventana Buscar Entre - L X                                                                                                    |       |
|----------------------------------------------------------------------------------------------------|----------------------------------------------------------------------------------------------------|-------|
| 0 🔍 🖯 🕹 🛃                                                                                                    | Filtros Orden                                                                                                    | E   😤 |
| %     Modules 12       Administración de Firmas       >     Cental única del Teoro       >     Entel       Image: Social de Cuentas Judiciales       >     Entel de Cuentas Judiciales       >     Entel       Image: Social de Cuentas Judiciales       >     Entel de Cuentas Judiciales       >     Entel       Image: Social del Organismo       >     Social de Cuentas Judiciales       >     Entel       Image: Social del Organismo       >     Social de Social de Cuentas Judiciales       >     Entel       Image: Social del Organismo       >     Social de Social de Cuentas Judiciales       >     Entel       Image: Social del Organismo       >     Social de Social de Cuentas Judiciales       >     Porganación Financiera       >     Entel de Social de Social de | Etado - Características     • Datos Básicos del Ente     Fize         Clase de Ente         Clase de Ente         Completa         Completa         Completa         Completa         Completa         Contractor         Subación Important         Abrir         Cuarder         Administrar          Limpiar         Cancelar |       |
| 0                                                                                                    | DN 11                                                                                                    |       |

El sistema cuenta con un buscador mediante el cual se puede buscar al ENTE, por medio de cualquiera

### de sus datos.

# ALTA DE ENTE JURÍDICO

Ir a : Entes solivitudes Altasv botón dvrecho NUEVO ٠

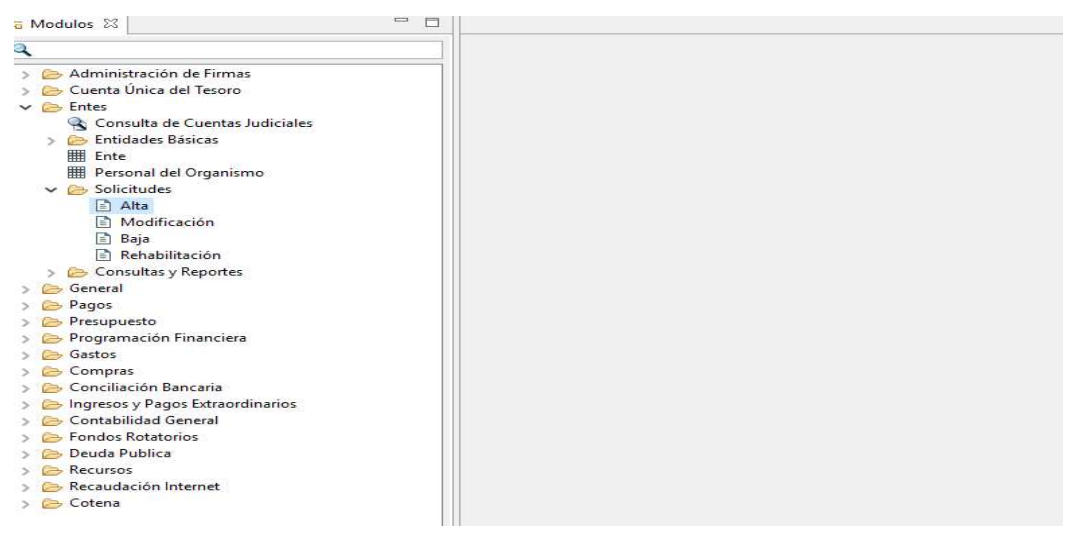

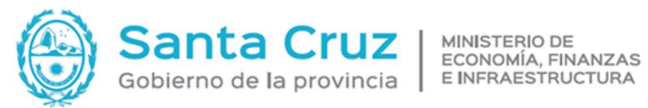

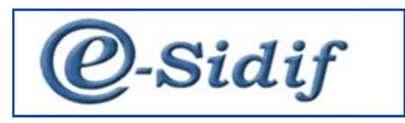

| Modulos 🛛                                                                                                    | - D - SAE 🛛                                                                                                    |                                                                                                    |                                                                                                    |  |  |  |  |  |  |
|----------------------------------------------------------------------------------------------------|----------------------------------------------------------------------------------------------------|----------------------------------------------------------------------------------------------------|----------------------------------------------------------------------------------------------------|--|--|--|--|--|--|
|                                                                                                    | Número Ente     Fr       Generales 1     Generales 2       Beneficiario       Cliente       Beneficiario       Banco | scha de Alta del Ente <u>J_J</u><br>Cuentas Bancarias à Banco à Sucursales<br>Tipo<br>Personería J m. Persona Juníc<br>Origen L Local<br>País 32 Argentina                                                                                                    | Identificador<br>Tipo CU CODIGO UNICO DE IDENTIFICAC<br>Código 30-71732598-9 Datos APIP<br>CUIT de Relación |  |  |  |  |  |  |
| Baja     Beja     Consultas y Reportes     General     Programación Financiera     Programación Financiera     Gestos     Compres                                                                                                    | Documento<br>Tipo                                                                                                    | Características<br>Es Organismo Oficial<br>Es SAF<br>S Es Empleador<br>Es Moultilateral<br>Es Agente de retención<br>Es Kulsivo FR                                                                                                    | Estado de Situación Deudor Incobrable Permite cuenta Estranjera Permite cuenta estranjera                   |  |  |  |  |  |  |
| <ul> <li>Concilicación Bancaria</li> <li>Concilicación Bancaria</li> <li>Concluidad General</li> <li>Contabilidad General</li> <li>Condos Rotatorios</li> <li>Deuda Publica</li> <li>Recursos</li> <li>Recursos</li> <li>Concensión Internet</li> <li>Cotena</li> </ul> | Denominación Completa LA MEDIA NAVA S. A Abreviada LA MEDIA NAVA S. A Contacto Nombre Mail Web Observaciones         | Exclusive FR           Denominación           Completa           LA MEDIA NAVA S. A           Abreviada           LA MEDIA NAVA S. A           Contacto           Nombre           Teléfono           Celular           Mail           Web           Observaciones |                                                                                                    |  |  |  |  |  |  |

- Como en el ejemplo del ENTE persona física, vamos completando los datos obligatorios y los • que se habilitan a medida que seleccionamos las opciones.
- Recordar tildar: Cliente y Beneficiario •
- Tipo J
- En contactos completar los datos correspondientes o en su caso escribir un carácter en nombre • y teléfono. En caso de faltar , mostrará un error al momento de guardado y no continuará el proceso.

**GENERALES 2** 

| eSidif - Versión D36_15_1RC1                                                                                |                          |               |           |              |           |                 |          |                        |          |        |          |          |             |        |          |         | ۵           |
|----------------------------------------------------------------------------------------------------|--------------------------|---------------|-----------|--------------|-----------|-----------------|----------|------------------------|----------|--------|----------|----------|-------------|--------|----------|---------|-------------|
| Archivo Edición Entidad Herramientas Consultas y Rep                                                        | ortes Segurida           | d Ventana     | Ayuda     |              |           |                 |          |                        |          |        |          |          |             |        |          |         |             |
| 0 9 🗑 🖶 👪                                                                                                   |                          |               |           |              |           |                 |          |                        |          |        |          |          |             |        |          |         | :           |
| to Modulos ⊠ 🗖 🗖                                                                                            | 🖹 *SAE 😂                 |               |           |              |           |                 |          |                        |          |        |          |          |             |        |          |         |             |
| ٩                                                                                                    | Número E                 | nte           |           | Fecha        | de Alta d | el Ente         |          |                        |          |        |          |          |             |        |          |         |             |
| <ul> <li>&gt; Administración de Firmas</li> <li>&gt; Cuenta Única del Tesoro</li> <li>&gt; Entes</li> </ul> | Generale                 | s 1 Genera    | iles 2 E  | eneficiario  | Cuenta    | s Bancarias 🛛 🖻 | Banco (  | 🖹 Sucursa              | iles     |        |          |          |             |        |          |         |             |
| 😤 Consulta de Cuentas Judiciales                                                                            | Situació                 | in Impositiva |           |              |           |                 |          | Actividad              |          |        |          |          |             |        |          |         |             |
| > 🗁 Entidades Básicas<br>III Ente                                                                           | IVA                      |               |           |              |           | RESPONSABLE     | INS      | Sector                 |          |        | G        | C        | OMERCIO     | AL POR | MAYOR    | Y AL P  | OR MENO     |
| Personal del Organismo                                                                                      | Gananc                   | ias           | RI        |              |           | RESPONSABLE     | INS      | Subsector              | r        |        |          |          |             |        |          |         |             |
| V 😂 Solicitudes                                                                                             | Rentas                   |               |           |              |           |                 |          | Económio               | ca Prima | iria   | 478010   | V        | enta al por | menor  | de alime | ntos, b | ebidas y ta |
| Alta                                                                                                    |                          |               |           | V/A Cod. Aut | orización | Monotribu       | tista    | Económica Secundaria 1 |          |        |          |          |             |        |          |         |             |
| Baja                                                                                                    | Categoría de monotributo |               | outo      | Económ       |           |                 | Económia | imica Secundaria 2     |          |        |          |          |             |        |          |         |             |
| Rehabilitación                                                                                              | Activida                 | d de monotrib | outo      |              |           |                 |          |                        |          |        | 2        |          |             |        |          |         |             |
| Consultas y Reportes                                                                                        |                          |               |           |              |           |                 |          |                        |          |        |          |          |             |        |          |         |             |
| > > Pagos                                                                                                   |                          |               |           |              |           |                 |          |                        |          |        |          |          |             |        |          |         |             |
| > 🗁 Presupuesto                                                                                             |                          |               |           |              | Domic     | ilio            |          |                        |          |        | Contacto |          |             |        |          |         |             |
| > 😕 Programación Financiera                                                                                 | Tipo                     | Pais          | Provincia | Localidad    | Ciudad    | Código Postal   | Calle    | Núm                    | Piso     | Depto. | Nom      | Teléfono | Celular     | Fax    | Mail     | Web     | Observacio  |
| > 🗁 Compras                                                                                                 | ] F                      | Argentina     | PROVIN    | RIO GAL      |           | 9400            | LA PLA   | 4                      |          |        |          |          |             |        |          |         |             |
| > 🗁 Conciliación Bancaria                                                                                   |                          |               |           |              |           |                 |          |                        |          |        |          |          |             |        |          |         |             |
| > 🗁 Ingresos y Pagos Extraordinarios                                                                        |                          |               |           |              |           |                 |          |                        |          |        |          |          |             |        |          |         |             |
| Contabilidad General     Eondos Retatorios                                                                  |                          |               |           |              |           |                 |          |                        |          |        |          |          |             |        |          |         |             |
| > 🗁 Deuda Publica                                                                                           |                          |               |           |              |           |                 |          |                        |          |        |          |          |             |        |          |         |             |
| > 🗁 Recursos                                                                                                |                          |               |           |              |           |                 |          |                        |          |        |          |          |             |        |          |         |             |
| > 😕 Recaudación Internet                                                                                    |                          |               |           |              |           |                 |          |                        |          |        |          |          |             |        |          |         |             |
| > 🗁 Cotena                                                                                                  |                          |               |           |              |           |                 |          |                        |          |        |          |          |             |        |          |         |             |

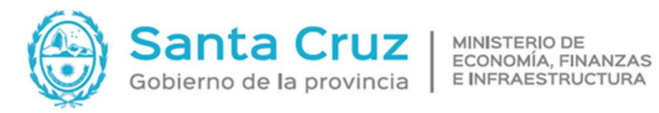

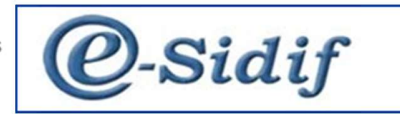

- Recordar completar los datos que figuran en la constancia de inscripción de AFIP. •
- Es OBLIGATORIO el domicilio FISCAL, así mismo se pueden incorporar otros. •
- Completar la situación impositiva. •

# **BENEFICIARIO**

| 2 eSidif - Versión D36_15_1RC1                                                                                                    |                                                                                                    |                                         |                           |                             | - 1 |
|----------------------------------------------------------------------------------------------------|----------------------------------------------------------------------------------------------------|-----------------------------------------|---------------------------|-----------------------------|-----|
| Archivo Edición Entidad Herramientas Consultas y Rep                                                                                                    | ortes Seguridad Ventana Ayuda                                                                                  |                                         |                           |                             |     |
|                                                                                                    |                                                                                                    |                                         |                           |                             |     |
| °g Modulos ⊠ □                                                                                                    | SAE  Número Ente                                                                                               | Fecha de Alta del                       | Ente _/_/:_;_             |                             |     |
| <ul> <li>&gt; Administración de l'irmae;</li> <li>&gt; Cuenta Única del Tesoro</li> <li>&gt; Enter a la Cuenta sudiciales;</li> <li>&gt; Entrález Básicas</li> <li>■ Enter</li> <li>■ Personal del Organismo</li> <li>&gt; Solicitudes;</li> <li>▲ Modificación</li> </ul>                                                                                                    | Generales 1 Generales 2 Ben<br>Características<br>Es Agrupación de Empresas<br>Agrupaciones<br>Tipo UTE un Uni | eficiario Cuentas<br>on transit % Parti | Bancarias 🖹 Banco 🖨 Sucur | sales<br>Estado<br>Inactivo |     |
| Baja     Consultas y Reportes     Consultas y Reportes     Consul | Participante         Descripción           3444         Ente 575837           2121         Ente 574514         | %Participación % F<br>30<br>70          | temunerac<br>5<br>15      |                             |     |

- En esta pantalla se puede cargar los datos correspondientes a una UTE, indicando por lo menos • 2 participantes, que formen un 100 % de la participación.
- Toda esta información surge de la documentación de la UTE. •

# **CUENTA BANCARIA**

| Sidif - Versión D36_15_1RC1                          |       |               |             |          |                |         |             |                      |              |               |                      | 0 <del>.</del>    | - 6          |
|------------------------------------------------------|-------|---------------|-------------|----------|----------------|---------|-------------|----------------------|--------------|---------------|----------------------|-------------------|--------------|
| Archivo Edición Entidad Herramientas Consultas y Rep | ortes | Seguridad     | Ventana     | Ayud     | la             |         |             |                      |              |               |                      |                   |              |
|                                                      |       |               |             |          |                |         |             |                      |              |               |                      |                   | : 🖼          |
| a Modulos 🛛 🗖 🗖                                      | •     | 'SAE 🖾        |             |          |                |         |             |                      |              |               |                      |                   | -            |
| ۹,                                                   | Ete   | d. de Proceso | SAF         | 255 S    | Saf emisor 255 |         |             |                      |              |               |                      |                   |              |
| > 🗁 Administración de Firmas                         | Ete   | d. Emisora    | SAF 2       | 255 S    | Saf emisor 255 |         |             |                      |              | Id. Cpte. Se  | AE 2022              | Estado Inicial    |              |
| > 🗁 Cuenta Única del Tesoro                          |       |               |             | 0        |                |         |             |                      |              |               |                      |                   |              |
| 🗸 🗁 Entes                                            | • *   | Archivos Adju | untos (0) ( | ų        |                |         |             |                      |              |               |                      |                   |              |
| S Consulta de Cuentas Judiciales                     | + 1   | Vás Datos     |             |          |                |         |             |                      |              |               |                      |                   |              |
| > 🗁 Entidades Básicas                                |       | Generales 1   | Gene        | erales 2 | Beneficiari    | o Cue   | ntas Bancar | ias 🔗 Banco          | B Sucursales |               |                      |                   |              |
| I Ente                                               |       |               |             |          |                |         |             | In the second second | _            |               |                      |                   |              |
| Personal del Organismo                               |       |               |             |          |                |         |             |                      |              |               |                      |                   |              |
| V Colicitudes                                        |       |               |             |          |                |         |             |                      | Cuenta E     | lancaria      |                      |                   |              |
| E Alta                                               |       | Banco         | Sucursal    | Banco    | Descripción    | Cuenta  | Bancaria    | ludicial             | Tipo Cuenta  | Identificador | Número Identificador | Denominación Comp | Denominació  |
| B Baia                                               |       | 11            | 225         |          | La Rioja       | 0325004 | CZ Ci       | E No                 | 2            | CRU           | 01102259200225004    | Cuenta 700605     | Cuenta 70060 |
| Behabilitación                                       |       | <u> </u>      | 525         |          | La Noja        | 0020004 | <u>.</u>    |                      | 2            | CDO           | 01103230200323004    | Cuenta / 50055    | Cuenta 75003 |
| > 🦳 Consultas y Reportes                             |       |               |             |          |                |         |             |                      |              |               |                      |                   |              |
| > 🗁 General                                          |       |               |             |          |                |         |             |                      |              |               |                      |                   |              |
| > 🗁 Pagos                                            |       |               |             |          |                |         |             |                      |              |               |                      |                   |              |
| > 🗁 Presupuesto                                      |       |               |             |          |                |         |             |                      |              |               |                      |                   |              |
| > 🔄 Programación Financiera                          |       |               |             |          |                |         |             |                      |              |               |                      |                   |              |
| > 🗁 Gastos                                           |       |               |             |          |                |         |             |                      |              |               |                      |                   |              |
| > 🗁 Compras                                          |       |               |             |          |                |         |             |                      |              |               |                      |                   |              |
| > 🗁 Conciliación Bancaria                            |       |               |             |          |                |         |             |                      |              |               |                      |                   |              |
| > 🧀 Ingresos y Pagos Extraordinarios                 |       |               |             |          |                |         |             |                      |              |               |                      |                   |              |
| > Contabilidad General                               |       |               |             |          |                |         |             |                      |              |               |                      |                   |              |
| > Deude Dublies                                      |       |               |             |          |                |         |             |                      |              |               |                      |                   |              |
| > Becurror                                           |       |               |             |          |                |         |             |                      |              |               |                      |                   |              |
| / W NCCONV                                           |       |               |             |          |                |         |             |                      |              |               |                      |                   |              |

Procedemos a completar los datos, siguiendo lo indicado en el alta de personas físicas. •

# <u>Finalización</u>

- **GUARDAR**
- PONER A LA FIRMA
- FIRMAR

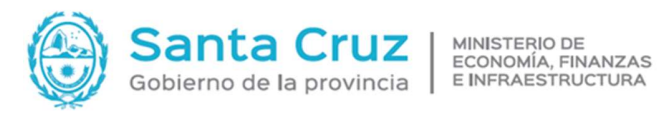

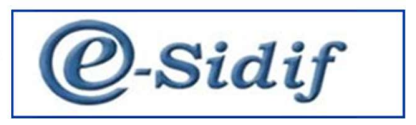

# **PREVISUALIZAR**

| d. de Proceso                                                              | SAF        | 164                           | Saf emisor                                    |                                  |                   | 1000       |                    |  |
|----------------------------------------------------------------------------|------------|-------------------------------|-----------------------------------------------|----------------------------------|-------------------|------------|--------------------|--|
| d. <mark>E</mark> misora                                                   | SAF        | 164                           | Saf emiso                                     | Id. Cpte.                        |                   |            |                    |  |
| Archivos Adjur<br>Más Datos*                                               | ntos (     | 2) 🕕                          |                                               |                                  |                   |            |                    |  |
| Número Ente                                                                | 9817       |                               |                                               | Fecha de Alta de                 | el Ente 13/09/202 | 2 11:06:40 | 2                  |  |
|                                                                            | 2          | Gener                         | ar Salida de                                  | Entidad                          |                   | ×          |                    |  |
| <ul> <li>Generales 1</li> <li>Característica</li> <li>Es Agrupa</li> </ul> |            | Opcior<br>Prev<br>Imp<br>Expo | nes de Salida<br>visualizar<br>rimir<br>ortar | Exportar<br>Tipo de Archiv       | √<br>nico Archivo | ales       | Estado<br>Inactivo |  |
| Agrupacior<br>Tipo U                                                       | nes<br>ITE | Config<br>Tamañ               | uración de la<br>o de Papel                   | a Página<br>A4, 210 x 297mm, 8.2 | 15 x 11.7         | ~          |                    |  |
| Partici                                                                    | na         | Orienta                       | ición (                                       | Vertical O Horizo                | ntal              |            |                    |  |
| 7541                                                                       | pu         |                               |                                               |                                  | Aceptar           | Cancelar   |                    |  |
| 1531                                                                       |            | Ent                           | te 573924                                     | 30                               | 5                 |            | 9                  |  |
|                                                                            |            |                               |                                               |                                  |                   |            |                    |  |
|                                                                            |            |                               |                                               |                                  |                   |            |                    |  |
|                                                                            |            |                               |                                               |                                  |                   |            |                    |  |

- Todos los documentos tienen la opción de imprimir o previsualizar formularios que serán • configurados.
- Debemos ir a la Impresora, seleccionar la operación deseada. •
- Para seleccionar el archivo: MI PC-C CLIENTE--- Creamos una carpeta en la que podamos • encontrar.

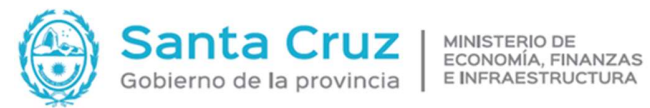

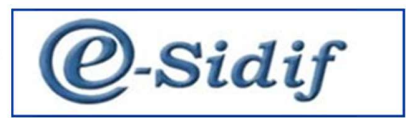

| 🖌 Visualizador —                                                                                                    | × |
|----------------------------------------------------------------------------------------------------|---|
| Archivos Ver Navegar                                                                                                    |   |
|                                                                                                    |   |
| Image: Image: | ^ |
| Mail: Web: Observaciones:                                                                                                    |   |

# **MODIFICACIONES**

Ir a : Entes solivitudes Modivicaciones botón derecho NUEVO •

| Real Modulos 🛛 🗖 🗖                                                                                                    | SME 🛛                                                                                                    |              |
|----------------------------------------------------------------------------------------------------|----------------------------------------------------------------------------------------------------|--------------|
| Read     □       Image: Consultation of the consultation of the consultation                                              | *SME   Etd. de Proceso   FAF   255   SaF   255   Saf emisor 255   Archivos Adjuntos (0) (0) Título*   Número Ente   9813   Generales 1   Generales 2   Beneficiario   Clase   Clase | NA SI<br>Cut |
| Centralitas y Reportes     Consultas y Reportes     Consultas y Re | <ul> <li>✓ Cliente</li> <li>✓ Beneficiario</li> <li>→ Banco</li> </ul>                                                                                                    | Ori<br>Pai   |
| <ul> <li>&gt; Compras</li> <li>&gt; Conciliación Bancaria</li> <li>&gt; Ingresos y Pagos Extraordinarios</li> <li>&gt; Contabilidad General</li> <li>&gt; Fondos Rotatorios</li> <li>&gt; Deuda Publica</li> <li>&gt; Recursos</li> <li>&gt; Recaudación Internet</li> <li>&gt; Cotena</li> </ul>                                                                                                    | Documento<br>Tipo DNI DOCUMENTI<br>Número 40387536                                                                                                    |              |

- En el menú de búsqueda se completan los datos necesarios y se acepta. •
- Algunos datos pueden ser modificados sin mayores complicaciones: teléfono, mails. •

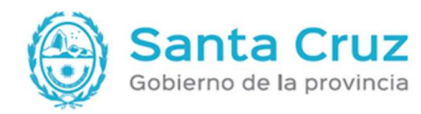

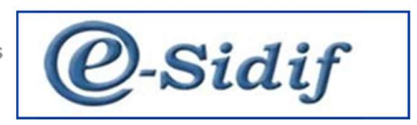

- Los datos que no permite modificar por los usuarios SAF son, los impositivos y bancarios. Estos deberán solicitarse a los OR.
- Un \* indicara los datos modificados.
- Se debe adjuntar de manera OBLIGATORIA, la documentación respaldatoria.
- Guardamos
- Entidad- poner a la firma.
- Firmar, queda en estado autorizado.
- Cuenta con una nueva etapa APLICADO, el cual será aceptado por el OR, una vez realizado el control.

# **BAJA DEL ENTE**

Este es un proceso poco común y siempre finaliza en el estado APLICADO por el OR y contar con la documentación respaldatoria.

• Ir a: Entes solicitudes baja vootón devecho NUEVO

| Etd. Emisora                                                                                                    |                                                      |                                                                 |                                                         |
|----------------------------------------------------------------------------------------------------|------------------------------------------------------|-----------------------------------------------------------------|---------------------------------------------------------|
|                                                                                                    | -                                                    |                                                                 |                                                         |
| <ul> <li>Archivos Adjur</li> </ul>                                                                              | ntos (C                                              | 00                                                              |                                                         |
| ▼ Titulo                                                                                                    |                                                      |                                                                 |                                                         |
|                                                                                                    |                                                      |                                                                 |                                                         |
|                                                                                                    |                                                      |                                                                 |                                                         |
| Número Ente                                                                                                    | 9813                                                 |                                                                 | ROCIO AGOSTIN                                           |
|                                                                                                    |                                                      |                                                                 |                                                         |
|                                                                                                    |                                                      |                                                                 |                                                         |
| E Contraction of the second second second second second second second second second second second second second |                                                      |                                                                 |                                                         |
| Motivo                                                                                                    | 1                                                    |                                                                 |                                                         |
|                                                                                                    |                                                      |                                                                 |                                                         |
|                                                                                                    |                                                      |                                                                 |                                                         |
|                                                                                                    |                                                      |                                                                 |                                                         |
|                                                                                                    |                                                      |                                                                 |                                                         |
|                                                                                                    |                                                      |                                                                 |                                                         |
|                                                                                                    |                                                      |                                                                 |                                                         |
|                                                                                                    |                                                      |                                                                 |                                                         |
|                                                                                                    |                                                      |                                                                 |                                                         |
|                                                                                                    |                                                      |                                                                 |                                                         |
|                                                                                                    |                                                      |                                                                 |                                                         |
|                                                                                                    |                                                      |                                                                 |                                                         |
|                                                                                                    |                                                      |                                                                 |                                                         |
|                                                                                                    |                                                      |                                                                 |                                                         |
|                                                                                                    |                                                      |                                                                 |                                                         |
|                                                                                                    |                                                      |                                                                 |                                                         |
|                                                                                                    |                                                      |                                                                 |                                                         |
|                                                                                                    | Archivos Adjur     Titulo     Número Ente     Motivo | Archivos Adjuntos (0     Titulo     Número Ente 9813     Motivo | Archivos Adjuntos (0) () Titulo Número Ente 9813 Motivo |

- Adjuntamos la documentación.
- Incluimos un motivo.

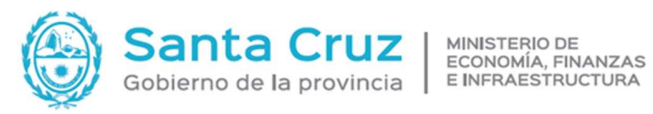

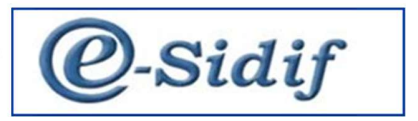

| de Proceso<br>Emisora<br>:hivos Adju | SAF<br>SAF<br>ntos (1 | 255<br>255<br>) () | Saf emisor 255<br>Saf emisor 255 |                            | Id. Cpte.         | SBE 2022 1 Estado Ingresado |               |  |  |  |
|--------------------------------------|-----------------------|--------------------|----------------------------------|----------------------------|-------------------|-----------------------------|---------------|--|--|--|
| Nombre                               |                       |                    | Descripción                      | Fecha en la que se adjuntó | Tamaño comprimido | Usuario que lo adjuntó      | Observaciones |  |  |  |
| ] fond.jpg                           | und.jpg               |                    |                                  | 12/09/2022                 | 181.6             | Usuario 1 SAF 255           |               |  |  |  |
| lemento                              |                       |                    |                                  |                            |                   |                             |               |  |  |  |
| ítulo*                               |                       |                    |                                  |                            |                   |                             |               |  |  |  |
| lotivo                               | BAJA F                | OR MU              | JERTE                            |                            |                   |                             |               |  |  |  |

- Guardar •
- Poner a la firma.
- Firmar ok
- Queda en estado autorizado. •
- El OR encargado, deberá APLICAR EL CAMBIO si lo considera correcto. •
- Una vez APLICADO, queda dado de baja. ٠

# **REHABILITACIÓN: SRE**

Con posterioridad a la baja, se puede rehabilitar el ENTE, es importante tener en cuenta que la baja no borra al ENTE, simplemente impide que pueda ser utilizado.

Ir a: Entes solicitudes rehabititación botón d**v**recho NUEVO •

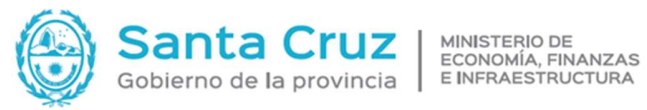

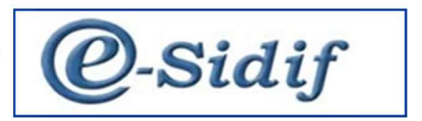

| Etd. de Proceso<br>Etd. Emisora<br>> Archivos Adjur<br>> Título* | SAF<br>SAF                                                                                        | 255<br>255                                                                                                    | Saf emisor 255<br>Saf emisor 255                                                                                                    |                                                                                                    |  |
|------------------------------------------------------------------|---------------------------------------------------------------------------------------------------|----------------------------------------------------------------------------------------------------|----------------------------------------------------------------------------------------------------|----------------------------------------------------------------------------------------------------|--|
| Etd. Emisora<br>▶ Archivos Adjur<br>▼ Título*                    | SAF<br>ntos (0                                                                                    | 255<br>ກ.ຟ                                                                                                    | Saf emisor 255                                                                                                    |                                                                                                    |  |
| <ul> <li>Archivos Adjur</li> <li>Título*</li> </ul>              | ntos (C                                                                                           | D III                                                                                                    |                                                                                                    |                                                                                                    |  |
|                                                                  |                                                                                                   |                                                                                                    |                                                                                                    |                                                                                                    |  |
| Número Ente                                                      | 9813                                                                                              |                                                                                                    | ROCIO AGOST                                                                                                    | INA SERRA                                                                                                    |  |
| Generales 1<br>Clase                                             | Ge                                                                                                | nerales                                                                                                    | 2 Beneficiario                                                                                                    | Cuentas<br>Tipo<br>Persone                                                                                                    |  |
| Benefic<br>Banco                                                 | iario.                                                                                            |                                                                                                    |                                                                                                    | Origen<br>País                                                                                                    |  |
| Documento<br>Tipo DNI DOCUMENTI<br>Número 40387536               |                                                                                                   |                                                                                                    |                                                                                                    |                                                                                                    |  |
|                                                                  | Número Ente<br>Generales 1<br>Clase<br>Cliente<br>Benefic<br>Banco<br>Documento<br>Tipo<br>Número | Número Ente 9813<br>Generales 1 Ge<br>Clase<br>Cliente<br>Beneficiario<br>Banco<br>Documento<br>Tipo DNI<br>Número 40387 | Número Ente 9813<br>Generales 1 Generales<br>Clase<br>Cliente<br>Beneficiario<br>Banco<br>Documento<br>Tipo DNI<br>Número 40387536<br>Denominación | Número Ente       9813       ROCIO AGOST         Generales 1       Generales 2       Beneficiario         Clase       Cliente       Beneficiario         Beneficiario       Banco         Documento       Tipo       DNI         Tipo       DNI       DOCUMENTI         Número       40387536       Denominación |  |

- En esta oportunidad se modifican los datos que permite el formulario. •
- Adjuntar la infomacion correspondiente. .
- GUARDAR. .
- PONER A LA FIRMA
- FIRMAR OK, queda en estado autorizado, todavía no se puede utilizar, requiere que este en • estado APLICADO.
- El OR, controla y APLICA. •

| a Modulos 🛛 🗖 🗖                                                                                                    | 🛱 🕖 SBE-2022-[255]-1                                                | <b>≘</b> () s                                      | RE-2022-[255]-1                                                                                       | 23                   |                      |            |                                                                                                |                                                |                              |                  |                      |                 | - E     |
|----------------------------------------------------------------------------------------------------|---------------------------------------------------------------------|----------------------------------------------------|----------------------------------------------------------------------------------------------------|----------------------|----------------------|------------|------------------------------------------------------------------------------------------------|------------------------------------------------|------------------------------|------------------|----------------------|-----------------|---------|
| ۹.                                                                                                    | Etd. de Proceso SAF                                                 | 255 Si                                             | af emisor 255                                                                                         |                      |                      |            |                                                                                                |                                                |                              |                  |                      |                 |         |
| S     Consulta de Cuentas Judiciales       >     Entidede Básicas       ■     Frite       ■     Personal del Organismo       ✓     Solicitudes       □     Atta       □     Madificación | Etd. Emisora SAF<br>Archivos Adjuntos<br>Título*<br>Número Ente 981 | 255   Si<br>(1) (j)<br>3                           | af emisor 255                                                                                         | ISTINA SERRANO       |                      | Fecha de R | Id.                                                                                            | Cpte. SRE                                      | 2022                         | 1                | Estado Autor         | izado           |         |
|                                                                                                    | Clase<br>Clase<br>Cliente<br>Beneficiario<br>Banco                  | Cuentas Ba<br>Tipo<br>Personería<br>Origen<br>País | Cuentas Bancarias Banco Sucursales Tipo Personería F Persona Físic Origen L V Local País 32 Argentina |                      |                      |            | sales  Féic  Féic  CoDigo UNICO DE IDENTIFI  Código Z7-40387536-3 Datos AFIP  CUIT de Relación |                                                |                              |                  |                      |                 |         |
| Reporte Entes Agrupación de Empresas     Se General     Seneral     Se Pragos     V                                                                                                    | Documento<br>Tipo DNI<br>Número 403                                 | 17536                                              | DOCUMENT                                                                                              | Característio        | as<br>ismo Oficial   |            | E:                                                                                             | stado de Situa<br>Deudor Inco<br>ermite cuenta | ción<br>brable<br>Extranjera |                  |                      |                 |         |
| 🗴 Búsqueda: Solicitud Modificacion Ente 😫 Búsqueda: Soli                                                                                                    | itud Baja Ente 🗟 Búsqu                                              | ieda: Solicitu                                     | ud Rehabilitacion                                                                                     | Ente 🖾               |                      |            |                                                                                                |                                                |                              |                  | 6                    | 1 8 <b>4</b> 6  |         |
| Ejercicio         Nro. Solicitud         T.Etd.Emisora           2022         1         Servicio Administ. Finar                                                                         | ld.Etd.Emisora<br>ciero 255                                         | Tipo Sol.<br>SRE                                   | Estado<br>autorizado                                                                                  | Número de En<br>9813 | Beneficiario<br>🔽 Si | Banco      | Cliente<br>V Si                                                                                | Denomi<br>ROCIO A                              | nación Ente<br>GOSTINA SE    | T.ID.Ente<br>CUI | Id.Ente<br>274038753 | Personería<br>F | Sit.IVA |

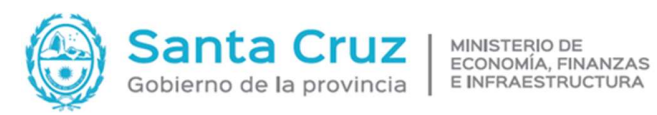

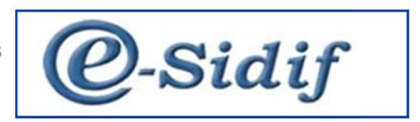

# El estado final es APLICADO, a partir de ahí puede ser utilizado por los SAF.

| @ Ø SBE-2022-[25                                    | 5]-1    | 8(      | SRE-2022-[255]-1 🔀                                                                                   | - 8 |
|-----------------------------------------------------|---------|---------|----------------------------------------------------------------------------------------------------|-----|
| Etd. de Proceso                                     | SAF     | 255     | Saf emisor 255                                                                                       | ^   |
| Etd. Emisora                                        | SAF     | 255     | Saf emisor 255          Id. Cpte.         SRE         2022         1         Estado         Aplicado |     |
| <ul> <li>Archivos Adjur</li> <li>Título*</li> </ul> | ntos (1 | ) ()    |                                                                                                    |     |
| Número Ente                                         | 9813    |         | ROCIO AGOSTINA SERRANO Fecha de Rehabilitación del Ente 12/09/2022 13:03:3"                          |     |
| 🗎 Generales 1                                       | 🗎 Ge    | nerales | 2* 🖻 Beneficiario 🗎 Cuentas Bancarias 🛱 Banco 🛱 Sucursales                                           |     |